# UN PASS SOLO PLEIN TARIF (PTA) OU REDUIT

## Qu'est-ce que le pass solo?

A l'achat du Pass Solo, vous bénéficiez d'une réduction de CHF 5.- par billet Plein Tarif ou Tarif Reduit. Nominatif, valable pour 1 personne.

Valable sur les spectacles de la saison 23/24 à l'exception des Midi théâtre, des spectacles Jeune Public, Nova Jazz, CLY et hors saison.

#### Pass Solo pour les personnes au bénéfice du Tarif Plein (PTA).

Vous pouvez acheter ce Pass pour vous et un·e accompagnant·e au bénéfice du Tarif Plein et choisir vos places en même temps sur le plan de salle en cliquant sur le symbole du petit siège.

Vous pouvez également l'offrir à une autre personne au bénéfice du Tarif Plein. La personne pourra ensuite choisir ses places. Un mail sera envoyé au bénéficiaire de l'abonnement.

#### Pass Solo pour les personnes au bénéfice du Tarif Réduit AVS/AI/AC.

Vous pouvez acheter ce Pass pour vous et un·e accompagnant·e au bénéfice du Tarif Réduit AVS/AI/AC et choisir vos places en même temps sur le plan de salle en cliquant sur le symbole du petit siège. Vous pouvez également l'offrir à une

autre personne au bénéfice du Tarif Tarif Réduit AVS/AI/AC. La personne pourra ensuite choisir ses places. Un mail sera envoyé au bénéficiaire de l'abonnement.

### Cette marche à suivre regoupe 4 cas de figure :

#### A) ACHAT D'UN PASS SOLO - PAGE 2 à 5

Acheter un Pass solo parce que vous venez seul.e au TBB

#### B) ACHAT DE 2 PASS SOLO EN MÊME TEMPS - PAGE 6 à 9

Acheter deux Pass solo parce que vous êtes accompagné.e et souhaitez être assis.es côte à côte

#### C) UNE PERSONNE POSSÈDE DÉJÀ UN PASS - PAGE 10 à 11

La personne qui vous accompagne a déjà un Pass Solo, et vous souhaitez être assis.es côté à côte

#### D) OFFRIR UN PASS SOLO - PAGE 12 à 14

Faites plaisir en offrant un Pass Solo à des amis

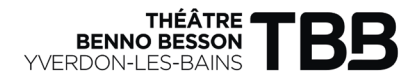

# A) ACHAT D'UN PASS SOLO

#### Acheter un Pass solo parce que vous venez seul.e au TBB

### 1. BILLLETTERIE

Depuis la page d'accueil du site theatrebennobesson.ch, sélectionner «Billetterie en ligne» ou le ticket « 🛷 »

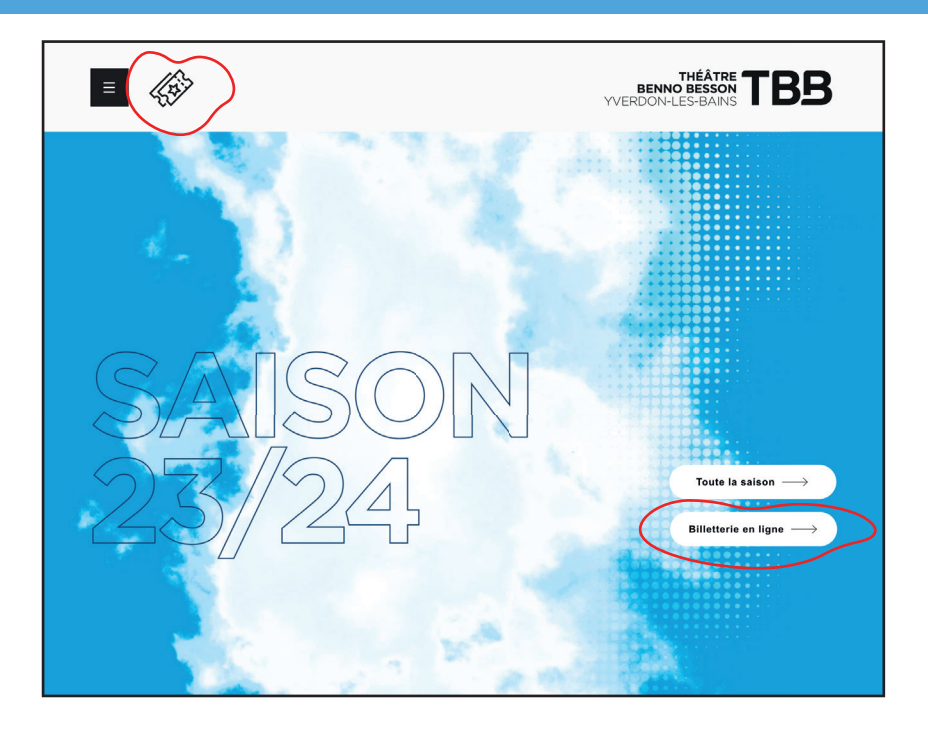

### **2. CHOIX DU PASS/ABONNEMENT** Sélectionner «PASS SOLO PLEIN TARIF» OU «PASS SOLO REDUIT»

| <u>8</u> = | Abonnement Général AG - SOLD<br>OUT ①<br>CHF 390 | Æ | Abonnement Saison musicale<br>classique ①<br>CHF 120 | æ | PASS SOLO PLEIN TARIF ①<br>CHF 30 |
|------------|--------------------------------------------------|---|------------------------------------------------------|---|-----------------------------------|
| E          | PASS SOLO REDUIT ①<br>CHF 30                     |   |                                                      |   |                                   |

## 3. CHOIX DU NOMBRE D'ABONNEMENT

Sélectionner le nombre d'abonnement souhaité puis cliquer sur «Suivant»

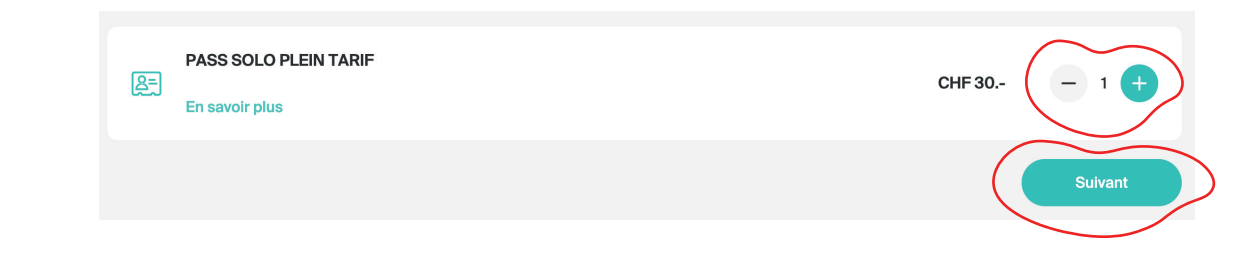

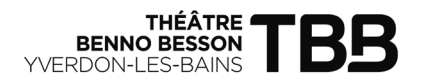

### 4. RENSEIGNER INFORMATIONS PERSONNELLES

Saisir ses informations personnelles pour la commande de l'abonnement puis cliquer sur «Sélectionner les billets»

## Informations

| illez remplir les informations suivantes pour commander des abonnements. |
|--------------------------------------------------------------------------|
|                                                                          |
| > PASS SOLO PLEIN TARIF *                                                |
| Offrir l'abonnement (i)                                                  |
|                                                                          |
| Civilité                                                                 |
| Nom*                                                                     |
|                                                                          |
| Prénom*                                                                  |
|                                                                          |
| • • 078 123 45 67                                                        |
| On the sector the                                                        |
| Code postal*                                                             |
|                                                                          |
|                                                                          |
|                                                                          |
|                                                                          |

## **5. CHOIX DES EVENEMENTS**

Descendre dans la liste des évènements jusqu'à l'évènement de votre choix et cliquer sur « 🃭 » pour sélectionner vos places parmi les zones bleues puis «Valider»

| Sélection des billets<br>Sélectionnez les évènements auxquels vous souhaitez participer. Des suppléments peuvent s'appliquer sele | on les évènements.                                                                                                    |              |
|----------------------------------------------------------------------------------------------------|----------------------------------------------------------------------------------------------------|--------------|
| IMBALANCE <ul> <li>Théâtre Benno Besson</li> <li> </li> <li>Plusieurs dates</li> </ul> Choisissez la date de l'évènement :        | PASS SOLO PLEIN TARIF       1/100 billets         Jacqueline Dupont       Jacqueline Dupont         1x A VUE       29 sept. 2023, 20:00       35         PASS SOLO PTA       35 |              |
|                                                                                                    | Annuler Ajouter au panier                                                                                                    |              |
| Pour choisir votre<br>place, cliquer ici puis<br>procéder de<br>la même façon pour<br>tous les spectacles                         | SCÈNE<br>Partere<br>B<br>Bloc Partere - F<br>Bloc Partere - F                                                                                                    | tangée E - : |

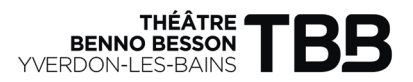

## 6. VERIFICATION DU PANIER

Vérifier les données ajoutées puis cliquer sur «Valider mon panier»

|                                                                            | Mon panier                                                                                                    | <b>19:37 Min.</b> ①                                                                                   |                                                                     |                  |
|----------------------------------------------------------------------------|----------------------------------------------------------------------------------------------------|----------------------------------------------------------------------------------------------------|---------------------------------------------------------------------|------------------|
|                                                                            | PASS SOLO PLEIN TARIF<br>Jacqueline Dupont                                                                                                    | CHF 30.                                                                                               | 1 abonnement<br>Supplément billets d'abonnements                    | CHF 30<br>CHF 70 |
|                                                                            | Avez-vous un bon cadeau ?                                                                                                    |                                                                                                    | TOTAL TTC                                                           | CHF 100          |
| 5.2 Allianz vous<br>propose de sous-<br>crire une assurance<br>annulation* | Bon cadeau     OK       Souhaltez-vous une assurance annulation ?       Assurac-vous avec: Allianz en cas d'impossibilité<br>pour CHE 2.50 par billet. Pour plus d'information       oul     non       oul     non       Oul     non       Continuer m | de vous rendre à l'événement (plus de a<br>s, consulter les conditions générales.<br>Voi<br>es achats | l Avec le crayo<br>ous avez la pos<br>bilté de modif<br>otre panier | n,<br>-<br>ier   |
|                                                                            |                                                                                                    |                                                                                                    |                                                                     |                  |

\*Le Théâtre Benno Besson ne fait pas de remboursement.

## 7. RETRAIT DE COMMANDE

Renseigner/vérifier votre adresse mail sur laquelle sera envoyée le(s) billet(s) puis cliquer sur «Suivant»

| Retrait de votre commande                                  | 16:36 Min. 🗭 |           |         |
|------------------------------------------------------------|--------------|-----------|---------|
| Comment souhaitez-vous recevoir vos billets?               |              | 3 billets | CHF 100 |
| Recevoir au format<br>numériques (print@home<br>et mobile) |              | TOTAL TTC | CHF 100 |
| Adresse mail *                                             |              |           |         |
| Revenir au panier Sulvant                                  |              |           |         |
|                                                            |              |           |         |

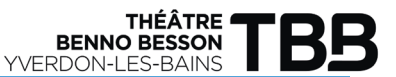

## 8. INFORMARTIONS PERSONNELLES

Renseigner vos informations personnelles puis cliquer sur «Valider»

| nformations personnelles                                                    | <b>19:07 Min.</b> 🐑 |                                  |         |
|-----------------------------------------------------------------------------|---------------------|----------------------------------|---------|
| tbb@yverdon-les-bains.ch                                                    | 0                   | 1 abonnement                     | CHF 30  |
| Civilité *                                                                  |                     | Supplément billets d'abonnements | CHF 70  |
| Monsieur                                                                    |                     | TOTAL TTC                        | CHF 100 |
| Prénom*                                                                     |                     |                                  |         |
| _ Nom" _                                                                    |                     |                                  |         |
| Jacqueline                                                                  |                     |                                  |         |
| C → 024 423 65 80 Adresse (rue + numéro) <sup>+</sup> Route du Bonheur 1000 |                     |                                  |         |
| Code postal"<br>1400                                                        |                     |                                  |         |
| Ville*                                                                      |                     |                                  |         |
| rverdon-les-bains                                                           |                     |                                  |         |
|                                                                             |                     |                                  |         |
| Revenir au panier                                                           | Valider             |                                  |         |

### 9. MODE DE PAIEMENT

Choisir le mode de paiement et cocher «J'ai pris connaissance et j'accepte les conditions générales de vente» puis cliquer sur «Payer maintenant»

| Paiement                          |                         | <b>18:37 Min.</b> (  | Ó |                                  |         |
|-----------------------------------|-------------------------|----------------------|---|----------------------------------|---------|
| 🛱 Contenu de votre panier         | ^                       |                      |   | 1 abonnement                     | CHF 30  |
|                                   |                         |                      |   | Supplément billets d'abonnements | CHF 70  |
| Client tbb@yvero                  | don-les-bains.ch        | 0                    |   | TOTAL TTC                        | CHF 100 |
| Vos billets seront envoyés à cett | e adresse mail          |                      |   |                                  |         |
|                                   |                         |                      |   |                                  |         |
| Quel est votre moyen de paieme    | ent ?                   |                      |   |                                  |         |
|                                   | _                       |                      |   |                                  |         |
| Par postcard ou par               | © TWINT                 |                      |   |                                  |         |
| postfinance                       | T di Twitt              | Par carte de credit  |   |                                  |         |
| J'ai pris connaissance et         | j'accepte les conditior | s générales de vente |   |                                  |         |
|                                   |                         |                      |   |                                  |         |
|                                   | Revenir au panie        | r Payer maintenant   |   |                                  |         |
|                                   |                         |                      |   |                                  |         |

### **10. CONFIRMATION D'ACHAT**

Un mail de confirmation avec les billets sélectionnés vous sera envoyé sur l'adresse renseignée. Vous recevrez également un numéro d'abonné.e (à conserver) qui vous permettra de vous connecter et d'ajouter des spectacles en cours de saison.

Le TBB vous remercie infiniment pour votre achat et vous souhaite beaucoup de plaisir lors de ses représentations.

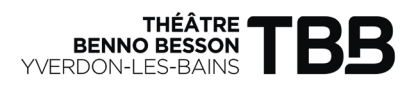

## **B) ACHAT DE 2 PASS SOLO EN MÊME TEMPS**

Acheter deux Pass solo parce que vous êtes accompagné.e

# 1. CHOIX DU PASS/ABONNEMENT

Sélectionner «PASS SOLO PLEIN TARIF» OU «PASS SOLO REDUIT»

| <u>8</u> =) | Abonnement Général AG - SOLD<br>OUT ①<br>CHF 390 | <u>8</u> = | Abonnement Saison musicale<br>classique ①<br>CHF 120 | æ | PASS SOLO PLEIN TARIF ()<br>CHF 30 |
|-------------|--------------------------------------------------|------------|------------------------------------------------------|---|------------------------------------|
| æ           | PASS SOLO REDUIT ①<br>CHF 30                     |            |                                                      |   |                                    |

# 2. CHOIX DU NOMBRE D'ABONNEMENT

Sélectionner «2» abonnementS puis cliquer sur «Suivant»

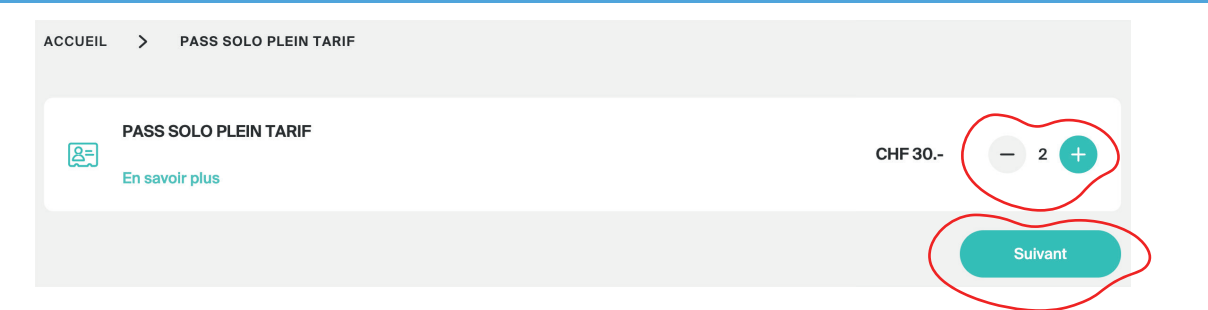

# 3. RENSEIGNER INFORMATIONS PERSONNELLES

Saisir les informations personnelles pour les 2 pass pour la commande de l'abonnement puis cliquer sur «Sélectionner les billets»

| V PASS SOLO PLEIN TARIF - 1*                                                                |        |  |
|---------------------------------------------------------------------------------------------|--------|--|
| Offrir l'abonnement (i)                                                                     |        |  |
| Civilité                                                                                    | $\sim$ |  |
| Nom*                                                                                        |        |  |
| Prénom*                                                                                     |        |  |
| • 078 123 45 67                                                                             |        |  |
|                                                                                             |        |  |
| Code postal*                                                                                |        |  |
| Code postal*                                                                                |        |  |
| Code postal*  PASS SOLO PLEIN TARIF - 2 *  Offrir l'abonnement (1)  Civilité                | ~      |  |
| Code postal*  PASS SOLO PLEIN TARIF - 2 *  Offrir l'abonnement ①  Civilité  Nom*            | ~      |  |
| Code postal*  PASS SOLO PLEIN TARIF - 2 *  Offrir l'abonnement (i)  Civilité  Nom*  Prénom* | ~      |  |

## 4. CHOIX DES EVENEMENTS

Descendre dans la liste des évènements jusqu'à l'évènement de votre choix et cliquer sur « L's» pour sélectionner vos places parmi les zones bleues puis «Valider». Répéter cette étape pour tous les spectacles de votre choix puis cliquer sur «Ajouter au panier» lorsque vous avez terminé.

NOTE UTILE : vous pouvez également sélectionner des spectacles uniquement pour un pass (attention à bien vérifier le nom).

| Sélection des billets                                                                                   |                                 |                  |                  |                                     |                     |
|----------------------------------------------------------------------------------------------------|---------------------------------|------------------|------------------|-------------------------------------|---------------------|
| Sélectionnez les évènements auxquels vous souhaitez participer. Des supplémen                           | nts peuvent s'appliquer selon l | s évènements.    |                  |                                     |                     |
| IMBALANCE<br>◎ Théâtre Benno Besson ⊟ Plusieurs dates                                                   | ^                               | PASS S<br>JACQU  | SOLO PLEIN TARIF | 0/100 billets                       |                     |
| Choisissez la date de l'évènement :                                                                     |                                 | PASS S<br>PIERRE | SOLO PLEIN TARIF | 0/100 billets                       |                     |
| A VUE<br>◎ Théâtre Benno Besson<br>☆ ven. 29 sept. 2023, 20:00                                          | ^                               |                  | Annuler          | Ajouter au panier                   |                     |
| PASS SOLO PLEIN TARIF                                                                                   |                                 |                  |                  |                                     |                     |
| JACQUELINE 35                                                                                           | - 0 +                           |                  | <u>`</u>         |                                     |                     |
| PASS SOLO PLEIN TARIF<br>ODEWN EPIERRETTE 35                                                            | - • +                           |                  | SCE              | NE                                  |                     |
| Pour choisir votre<br>place, cliquer ici pui<br>procéder de<br>la même façon pou<br>tous les spectacles | r<br>r                          |                  | Parterre         | A<br>Bloc Parterre -<br>H<br>X<br>X | Rangée E - Siège 12 |

\*Le Théâtre Benno Besson ne fait pas de remboursement.

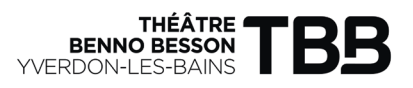

# 5. VERIFICATION DU PANIER

Vérifier les données ajoutées puis cliquer sur «Valider mon panier»

|                                                             | Mon panier                                                                                                    | <b>15:28 Min.</b> ②                                                        |                                                   |                  |
|-------------------------------------------------------------|----------------------------------------------------------------------------------------------------|----------------------------------------------------------------------------|---------------------------------------------------|------------------|
|                                                             | PASS SOLO PLEIN TARIF<br>JACQUELINE DUPONT                                                                                                    | CHF30 ⑰ 꼬궁                                                                 | 2 abonnements<br>Supplément billets d'abonnements | CHF 60<br>CHF 70 |
|                                                             | PASS SOLO PLEIN TARIF<br>PIERRETTE DUPONT                                                                                                    | CHF30 觉 2중                                                                 | TOTAL TTC                                         | CHF 130          |
|                                                             | Marez-vous un bon cadeau ? Bon cadeau OK                                                                                                    |                                                                            |                                                   |                  |
| 5.2 Allianz vous<br>propose de sous-<br>crire une assurance | Souhaitez-vous une assurance annulation ?<br>Assurez-vous avec Allianz en cas d'impossibilité de vous<br>pour CHE 2.50 par billet. Pour plus d'informations, consu<br>oui non<br>continuer mes ache | arendre à l'évènement (plus de détails;<br>liter les conditions générales. |                                                   |                  |
| annulation*                                                 |                                                                                                    |                                                                            |                                                   |                  |

## **6. RETRAIT DE COMMANDE**

Renseigner/vérifier votre adresse mail sur laquelle sera envoyée le(s) billet(s) puis cliquer sur «Suivant»

| Retrait de votre commande 13:39 Min. 💮        |                                                                |                             |
|-----------------------------------------------|----------------------------------------------------------------|-----------------------------|
| Comment souhaitez-vous recevoir vos billets ? | 2 abonnements<br>Supplément billets d'abonnements<br>TOTAL TTC | CHF 60<br>CHF 70<br>CHF 130 |
| Adresse mail * tbb@yverdon-les-bains.ch       |                                                                |                             |
| vérification de votre adresse email           |                                                                |                             |
| Revenir au panier Suivant                     |                                                                |                             |
|                                               |                                                                |                             |

## 7. MODE DE PAIEMENT

Choisir le mode de paiement et cocher «J'ai pris connaissance et j'accepte les conditions générales de vente» puis cliquer sur «Payer maintenant»

| alement                                                                                                    |                                         | <b>12:39 Min.</b> 🐑                                                                                                    |                                  |         |
|----------------------------------------------------------------------------------------------------|-----------------------------------------|----------------------------------------------------------------------------------------------------|----------------------------------|---------|
| ☐ Contenu de votre panier                                                                                       | ~                                       |                                                                                                    | 2 abonnements                    | CHF 60  |
| PASS SOLO PLEIN<br>JACQUELINE DUP                                                                               | TARIF<br>ONT                            | CHF 30                                                                                                    | Supplément billets d'abonnements | CHF 70  |
| 1 billet sélectionné 🔿                                                                                          |                                         |                                                                                                    | TOTAL TTC                        | CHF 130 |
| PASS SOLO PLEIN<br>PIERRETTE DUPON                                                                              |                                         | CHF 30                                                                                                    |                                  |         |
| 1 billet sélectionné 🔿                                                                                          |                                         |                                                                                                    |                                  |         |
|                                                                                                    |                                         |                                                                                                    |                                  |         |
|                                                                                                    |                                         |                                                                                                    |                                  |         |
|                                                                                                    |                                         |                                                                                                    |                                  |         |
| Client tbb@yverc                                                                                                | lon-les-bains.ch                        | Ø                                                                                                    |                                  |         |
| Vos billets seront envoyés à cette                                                                              | e adresse mail                          |                                                                                                    |                                  |         |
|                                                                                                    |                                         |                                                                                                    |                                  |         |
|                                                                                                    | ant 2                                   |                                                                                                    |                                  |         |
| Quel est votre moyen de paieme                                                                                  |                                         |                                                                                                    |                                  |         |
| Quel est votre moyen de paieme                                                                                  |                                         |                                                                                                    |                                  |         |
| Quel est votre moyen de paieme                                                                                  |                                         | VISA                                                                                                    |                                  |         |
| Quel est votre moyen de paieme                                                                                  | @ TwinT<br>Par Twint                    | VISA Par carte de crédit                                                                                                    |                                  |         |
| Quel est votre moyen de paieme<br>reviews;<br>Par postcard ou par<br>postfinance                                | Twint Par Twint                         | VISA Carte de crédit                                                                                                    |                                  |         |
| Quel est votre moyen de paieme                                                                                  | Par Twint                               | VISA Par carte de crédit                                                                                                    |                                  |         |
| Quel est votre moyen de paieme<br>Terresonal<br>Par postcard ou par<br>postfinance<br>J'ai pris connaissance et | Par Twint<br>J'accepte les conditions g | VISA Par carte de crédit<br>énérales de vente                                                                                                    |                                  |         |
| Quel est votre moyen de paieme<br>Par postcard ou par<br>postfinance                                            | Par Twint                               | VISA CONTRACTOR OF CONTRACTOR OF CONTRACTOR |                                  |         |

## **8. CONFIRMATION D'ACHAT**

Un mail de confirmation avec les billets sélectionnés vous sera envoyé sur l'adresse renseignée. Vous recevrez également les numéros d'abonné.e.s (à conserver) qui vous permettront de vous connecter et d'ajouter des spectacles en cours de saison.

Le TBB vous remercie infiniment pour votre achat et vous souhaite beaucoup de plaisir lors de ses représentations.

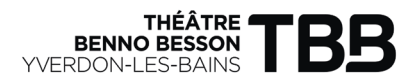

# C) UNE PERSONNE POSSÈDE DÉJÀ UN PASS

La personne qui vous accompagne a déjà un Pass Solo, et vous souhaitez être assis.es côté à côte

| <b>1. AJO</b><br>Sélectior | UT DU NUME                                           | RO<br>NÉ» | D'ABONNÉ                   |                    |                                   |
|----------------------------|------------------------------------------------------|-----------|----------------------------|--------------------|-----------------------------------|
| Théâtre                    | Benno Besson 23-24                                   |           |                            | $\mathrm{FR} \lor$ | E Accès abonné                    |
| Pass                       |                                                      |           |                            |                    |                                   |
| Æ                          | Abonnement Saison musicale<br>classique ①<br>CHF 120 | æ         | Carte famille ①<br>CHF 100 | æ                  | PASS SOLO PLEIN TARIF ①<br>CHF 30 |
| <u>8</u> =                 | PASS SOLO REDUIT ①<br>CHF 30                         |           |                            |                    |                                   |

## 2. ACCÈS ABONNÉ

Ajouter le «code de votre abonnement» reçu par mail lors de l'achat du pass et cliquer sur «Suivant»

| Accès abonné                                                                                                    |
|----------------------------------------------------------------------------------------------------|
| Si vous êtes en possession d'un abonnement obtenu depuis la billetterie ou qui vous a été remis par<br>l'organisateur, saisissez-le code ici pour réserver les billets de vos évènements. |
| Code de votre abonnement     Votre code se trouve près du code-barre sur votre abonnement ou dans votre email de confirmation de paiement, ou il vous a été remis par l'organisateur.     |
| Annuler Suivant                                                                                                    |

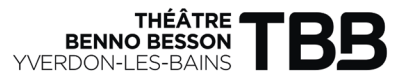

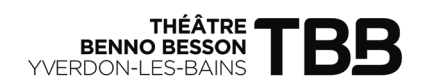

## **D) OFFRIR UN PASS SOLO**

Faites plaisir en offrant un Pass Solo à des amis

#### **1. CHOIX DU PASS/ABONNEMENT** Sélectionner «PASS SOLO PLEIN TARIF» OU «PASS SOLO REDUIT»

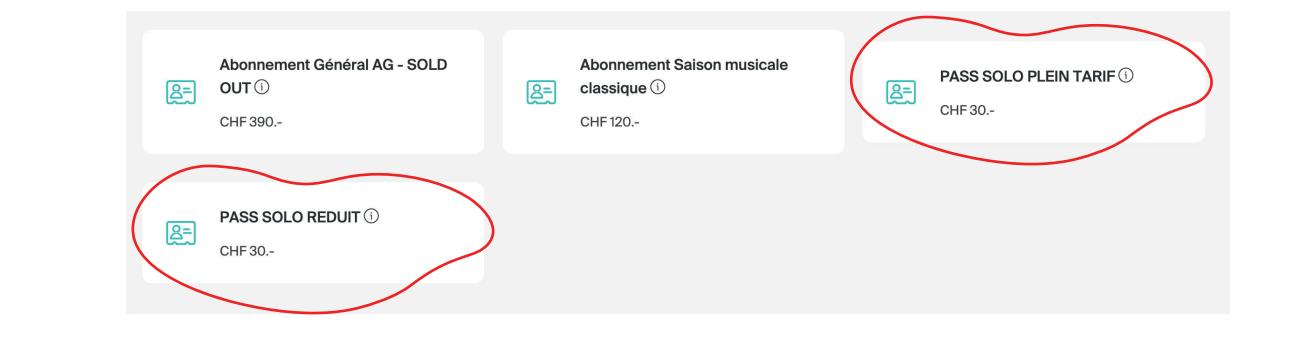

## 2. CHOIX DU NOMBRE D'ABONNEMENT

Sélectionner le nombre d'abonnement souhaité puis cliquer sur «Suivant»

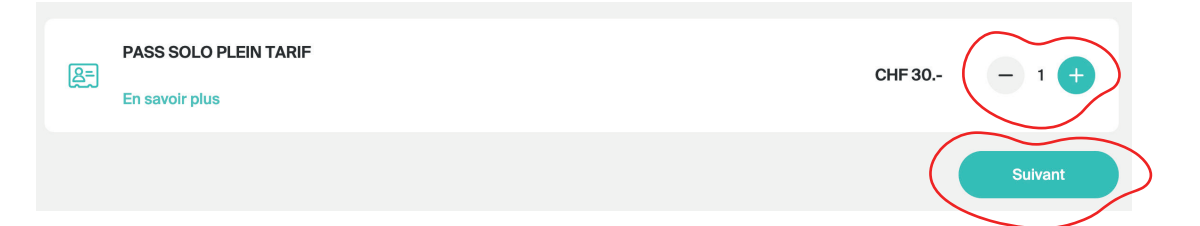

## **3. RENSEIGNER INFORMATIONS PERSONNELLES**

Cocher «Offrir l'abonnement» puis sélectionner la date à laquelle l'abonnement sera envoyé au/à la destinataire. Saisir les informations personnelles du/de la destinataire pour la commande de l'abonnement puis cliquer sur «Ajouter au panier»

| PASS SOLO PLEIN TARIE *                           |        |
|---------------------------------------------------|--------|
|                                                   |        |
| Offrir l'abonnement (i)                           |        |
| bass sera envoyé à son bénéficiaire le 05/07/2023 |        |
| ivilité                                           | $\sim$ |
| om*                                               |        |
| 'énom*                                            |        |
| dresse email*                                     |        |
| · 078 123 45 67                                   |        |
| nde nostal*                                       |        |
| i'<br>d                                           |        |

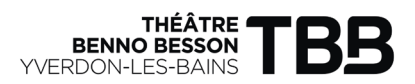

## **4. VERIFICATION DU PANIER**

Vérifier les données ajoutées puis cliquer sur «Valider mon panier»

| Mon panier                                 | <b>19:46 Min.</b> 🖄 |              |        |
|--------------------------------------------|---------------------|--------------|--------|
| PASS SOLO PLEIN TARIF<br>JACQUELINE DUPONT | CHF 30 🔟            | 1 abonnement | CHF 30 |
|                                            |                     | TOTAL TTC    | CHF 30 |
| H Avez-vous un bon cadeau ?                |                     |              |        |
| Bon cadeau OK                              |                     |              |        |
| Continuer mes achats                       | Valider mon panier  |              |        |
|                                            |                     |              |        |

# 5. INFORMARTIONS PERSONNELLES

Renseigner VOS informations personnelles puis cliquer sur «Valider»

| formations personnelles    | <b>17:16 Min.</b> 🗭 |              |        |
|----------------------------|---------------------|--------------|--------|
| monadressemail@monmail.com | 0                   | 1 abonnement | CHF 30 |
| Civilité*                  |                     | TOTAL TTC    | CHF 30 |
| Monsieur Madaine           |                     |              |        |
| JACQUELINE                 |                     |              |        |
| Mes coordonnées            |                     |              |        |
| Numéro de téléphone *      |                     |              |        |
| ■ - 000000000              |                     |              |        |
| Adresse (rue + numéro)*    |                     |              |        |
| Code postal*<br>1400       |                     |              |        |
| Ville*                     |                     |              |        |
|                            |                     |              |        |
| Revenir au panier          | Valider             |              |        |
|                            |                     |              |        |

### 6. MODE DE PAIEMENT

Choisir le mode de paiement et cocher «J'ai pris connaissance et j'accepte les conditions générales de vente» puis cliquer sur «Payer maintenant»

| Paiement 15:32                                           | Min. 🖄          |       |
|----------------------------------------------------------|-----------------|-------|
| $\overleftarrow{arphi}$ Contenu de votre panier $\wedge$ | 1 abonnement Cł | HF 30 |
| Client monadressemail@monmail.com                        | TOTAL TTC CH    | HF 30 |
| Vos billets seront envoyés à cette adresse mail          |                 |       |
| Quel est votre moyen de paiement ?                       |                 |       |
| positinance                                              |                 |       |
| Revenir au panier Payer mainten                          | ant             |       |

## 7. CONFIRMATION D'ACHAT

Un mail de confirmation d'achat vous sera envoyé. Un mail avec le numéro d'abonné.e pass solo sera envoyé au/à la destinataire (à conserver). Ce numéro d'abonnéqui permettra au/à la destinataire de se connecter et d'ajouter des spectacles en cours de saison.

Le TBB vous remercie infiniment pour votre achat et vous souhaite beaucoup de plaisir lors de ses représentations.